# How to adjust a student's priority registration date

This is something that we do if a student either

1) Attends the advising fair

2) Works with a faculty advisor on her/his plan just prior to the advising fair

#### Log in to Datatel/Colleague

- ui.otc.edu
- Login using your current OTC username and password

### Type "SREP" into the search box at the top left of the screen

| UI 4.5 - Datatel Colleague UI 4.0 - [elderv / prod] - Internet Explorer – |                                                          |  |  |  |  |
|---------------------------------------------------------------------------|----------------------------------------------------------|--|--|--|--|
| SREP - Search                                                             | C SEARCH RESULTS NAVIGATION FAVORITES ? Logout           |  |  |  |  |
| SREP: Student Registration Priority                                       |                                                          |  |  |  |  |
| COMMUNITY COLLEGE                                                         | No Active Context                                        |  |  |  |  |
| File Options Help Keep Context Open 🔻                                     | 🗸 Save ) ( 🚀 Save All ) ( X Cancel ) ( XX Cancel All ) ( |  |  |  |  |
|                                                                           |                                                          |  |  |  |  |
|                                                                           |                                                          |  |  |  |  |
|                                                                           |                                                          |  |  |  |  |
|                                                                           |                                                          |  |  |  |  |
|                                                                           |                                                          |  |  |  |  |
|                                                                           |                                                          |  |  |  |  |
|                                                                           |                                                          |  |  |  |  |
|                                                                           |                                                          |  |  |  |  |
|                                                                           |                                                          |  |  |  |  |
|                                                                           |                                                          |  |  |  |  |
|                                                                           |                                                          |  |  |  |  |

### Type in the ID or name of the student you are working with – and hit "ok"

|                     |      | <br>                                  |      |
|---------------------|------|---------------------------------------|------|
|                     |      | · · · · · · · · · · · · · · · · · · · |      |
| (                   |      |                                       |      |
|                     |      |                                       |      |
|                     |      |                                       |      |
| Oburdanet La alul I | l m  |                                       |      |
| Sludeni Looku       | /p   |                                       |      |
|                     |      |                                       |      |
| 1234567             |      |                                       |      |
|                     |      |                                       |      |
|                     |      |                                       |      |
| OK                  | Canc | Finieh                                | Help |
|                     |      |                                       |      |
|                     |      |                                       |      |
|                     |      | <br>                                  |      |

## Adjust the "Start Date" for the semester you are working with

- Click on the small calendar icon next to the "Start Date"
- Adjust the date to the FIRST date of registration
  - Do NOT!!!!! Adjust the date to BEFORE registration opens

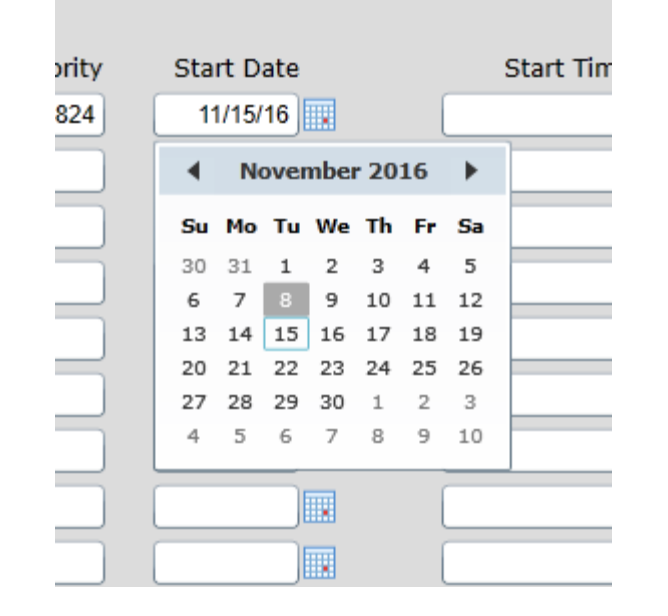

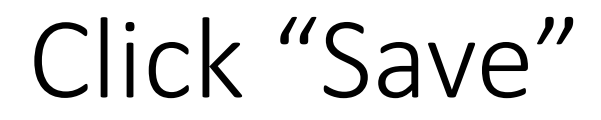

• This completes the process for this student